Hello,

Thank you for your interest in Gymland. Please follow these directions to request a trial class for your child.

- Visit gym-land.com/registration
- Click on "Not a Member"
- Click "Create an Account"
  - A new window will open where you will create an account by entering family and student information.
- Once an account has been created, you will search "Find a Class" under booking.
- Click on the student you wish to enroll
  - A list of available classes will come up
  - Choose the desired class. When choosing a trial, please choose an OPEN class that will fit in your schedule. After your child's trial class, a spot will be held in that class for them for 24 hours.
- Click on "Request a Trial."
  - A new screen will come up. Click on "continue." (on app only)
  - After pressing continue, the class and student information will come up. Please note the date of your trial. Our system will automatically place your child in the next available week of classes.
  - The final question will ask "Is there anything else we need to know." Please let us know any additional information here.
  - Once this information has been confirmed, click "Add to Cart."
- A credit card **MUST** be added to the system before completing the transaction. You will not be charged for the trial class.
- The final screen will complete the transaction for the Trial request. Once you have clicked "complete transaction" an email will be sent to our office for the trial request. You will also receive an email stating that you have made the request. Please allow for 24 hours before receiving a confirmation email that your request has been processed. Please note that your child is **not enrolled** in the trial class until you have received that second email.
- If you have any questions, call our office at (609)584-7700